## NOVOSTI VEZANO ZA FISKALIZACIJU KIS 4 WIN

| Parametar                         | Vrijednost                                          | * |
|-----------------------------------|-----------------------------------------------------|---|
| Staza certifikata                 | c:\Micronic\ApplB\fiskal.pfx                        |   |
| Lozinka certifikata               | test10                                              |   |
| U Sustavu PDV a                   | ✓                                                   |   |
| Radno Vrijeme                     | 08-16                                               |   |
| URL CIS Porezne uprave            | https://cis.porezna-uprava.hr:8449/FiskalizacijaSei |   |
| XML Log aktivan                   |                                                     |   |
| Obavijest u slučaju greške        | ✓                                                   | = |
| Automatsi fiskaliziraj            |                                                     |   |
| Automatsi zaključaj fiskalizirano | ) 🔽                                                 |   |
|                                   |                                                     | Ī |
|                                   |                                                     |   |

Dodan je novi tab fiskalizacija Šifranti/parametri/Fiskalizacija RH

- Staza certifikata U ovo polje upišete stazu koju ste odredili prilikom instalacije certifikata Fine ( preporuka je C:\MICRONIC\APPIB\FISKAL.P12)
- Lozinka ključa upisat ćete lozinku koju ste odredili prilikom instalacije certifikata Fine. Kako se formira lozinka pojašnjeno je na uputama za instalaciju Lozinka mora sadržavati barem jedno veliko slovo (A do Z), malo slovo (a do z) i brojku (0 do 9). Zahtjevana minimalna duljina lozinke je 6 znakova.
- Radno vrijeme U ovo polje upišite period radnog vremena od-do.
- XML log aktivan zapisuje na disk račune koji su poslani na fiskalizaciju u XML formatu, nije obavezno aktivirati ali može pomoći ukoliko dođe do greške u slanju računa Preznoj upravi.
- Obavijest u slučaju komunikacijske greške Inicijalno je ova opcija aktivna i upozorava Vas ukoliko JIR (identifikator računa) nije uspješno dodijeljen od strane porezne uprave. Razlog može biti primjerice neuspostavljanje internetske veze.
- URL CIS Porezne uprave staza za spajanje na server porezne uprave koja će biti inicijalno postavljena

## PRIJAVA PROSTORA

• Poslovne jedinice/pristup - dodano dugme Prijava prostora i datum prijave. Prostor će se prijaviti po oznaci robno materijalno knjigovodstva npr V01, M01, U01 ili P01. Ista oznaka je

već na računima kao oznaka poslovnog prostora. Nakon što upišete sve potrebne podatke u parametre Fiskalizacije potrebo je kliknuti na dugme prijava prostora. Time ste prijavili dotično naplatno mjesto u sustav fiskalizacije. Ovu proceduru radite prilikom prve prijave i za svaku izmjenu prethodno navedenih podataka za dotično naplatno mjesto ( primjerice ako mijenjate oznaku poslovnog prostora, radno vrijeme...)

|                                                                                                    | ▶   <b>H</b>   <b>+</b>   <b>−</b>   <i>K</i>   (                                                                                                    |   |
|----------------------------------------------------------------------------------------------------|----------------------------------------------------------------------------------------------------|---|
| Oznaka                                                                                                    | V01                                                                                                    |   |
| Naziv                                                                                                    | Computers                                                                                                    |   |
| Mjesto                                                                                                    | Split                                                                                                    |   |
| Analitika                                                                                                    |                                                                                                    |   |
| Metoda                                                                                                    | FIFO   Cznači protekle godine                                                                                                    | 1 |
| Zabrana ulaska u r                                                                                                    | minus 🔲 Marža 0 🗖                                                                                                    |   |
| Kanaka la anticipa da F                                                                                                    |                                                                                                    |   |
| Nontrola minusa iz r                                                                                                    | P.J.                                                                                                    |   |
| -Auto zaduživanje-                                                                                                    | PJ. []                                                                                                    |   |
| Auto zaduživanje<br>Pos. jed.                                                                                                    | P.J.  <br>Vrsta dok. Sif.par.                                                                                                    |   |
| Auto zaduživanje<br>Pos. jed. Pos. jed. Ponudi prodajnu cije                                                                        | P.J.  <br>Vrsta dok. Sif.par.                                                                                                    |   |
| Auto zaduživanje<br>Pos. jed.<br>Ponudi prodajnu cij<br>Isključivi unos<br>• Ne                                                     | P.J.<br>Vrsta dok. Šit.par.<br>ienu iz šifranika kod ulaza-><br>C Da Bez promjene C Da Sa promjenom                                                                          |   |
| Auto zaduživanje<br>Pos. jed.<br>Ponudi prodajnu cij<br>Isključivi unos<br>© Ne<br>Ponudi prodajnu cij                              | P.J.  <br>Vrsta dok. Sif.par.  <br>ienu iz šifranika kod ulaza->  <br>O Da Bez promjene O Da Sa promjenom<br>ienu iz šifranika kod izlaza->                                  |   |
| Auto zaduživanje<br>Pos. jed.<br>Ponudi prodajnu ciju<br>Isključivi unos<br>© Ne<br>Ponudi prodajnu ciju<br>Isključivi unos<br>© Ne | P.J.<br>Vrsta dok. Šif.par.<br>jenu iz šifranika kod ulaza-><br>O Da Bez promjene O Da Sa promjenom<br>jenu iz šifranika kod izlaza-><br>O Da Bez promjene O Da Sa promjenom |   |

• Dugme odjava koristite samo ukoliko konkretna poslovnica više nije aktivna.

## AUTORIZACIJA – DJELATNICI

Ukoliko nisu otvoreni djelatnici otvorite ih u Sistem/Autorizacija. Za pojašnjenje idite na link <u>http://micronic.hr/KIS\_IB\_2.02.013\_FISKALIZACIJA.pdf</u>

## SLANJE RAČUNA IZ ROBNOG KNJIGOVODSTVA NA FISKALIZACIJU

Kada je izlazni dokument u bilo kojem modulu snimljen klknite na dugme FISKALIZIRAJ smješten u gornjem desnom kutu prozora. Izlazni dokument bit će oznake JIR i ZKI – poseban stupac u pregledu dokumenata te će promijeniti boju u zelenu. Na ovaj je način je i vizualno vidljivo koji su dokumenti fiskalizirani. Jednom dodijeljeni kodovi uvijek će se ispisati prilikom ispisa izlaznog računa.

Srdačan pozdrav